• The Golden Rams Loge \_\_\_\_ Chat With Us

Typography

 Visit the Office of University Marketing & Communication webpage at: <u>https://www.asurams.edu/institutional-advancement/office-of-marketing-and-communications/</u> and click the button that reads "Marketing and Communication Service Request Form" as seen circled in red in the picture below. \*Do not enter a ticket by sending an email as not all information needed to complete your request will be included\*

| Albany State University 🚵                                                                     | Search Q                                                                     |  |
|-----------------------------------------------------------------------------------------------|------------------------------------------------------------------------------|--|
| COVID-19 • ABOUT • ACADEMICS • ADMINISTRATION • APPLY STUDENT LIFE • STUDENTS • DONATE ATHLET | ics                                                                          |  |
| HOME > INSTITUTIONAL ADVANCEMENT > OFFICE OF UNIVERSITY MARKETING AND COMMUNICATIONS          |                                                                              |  |
| University Marketing and Communications                                                       | Business Cards     Color Palette                                             |  |
| Brand Standards Guide                                                                         | How to Use the Logo     Logo Colors                                          |  |
| Marketing and Communications Services Request Form                                            | Official University Marks     Prime     Hi there! My name is                 |  |
| Approved Vendor List                                                                          | Same Goldie, your virtual<br>Mater assistant. What can I help<br>with today? |  |

The mission of Marketing and Communications is to gain and maintain public and private support for Albany State University by telling the Albany State story -- that is, by effectively communicating the goals, objectives, accomplishments, needs, and priorities of the institution. The Office of University Communications is responsible for:

2. Once you click the button, you will be taken to the request form at: <u>https://helpdesk.asurams.edu/catalog\_items/1195420-marketing-communications-services-request-form/service\_requests/new.portal.</u>

The form will ask you for;

- **Requestor**: The name of who is placing the ticket/requesting services.
- CC: Who else you would like included to review your request
- Title: The name of your request (i.e. Founder's Day Luncheon)
- Services Needed: You may choose Publicity, Graphics, Website Update, Photography, and Virtual Event Streaming.
- Is this a(n)...: You may choose event, announcement, and website update.
- Is this a Virtual, In-Person, and Hybrid: You may choose virtual, in-person, and hybrid
- **Request Details**: Include all details for what you are requesting in this section or the issue you may be experiencing.
- Target Audience(s): You may choose students, faculty, staff, alumni, and community.
- Event Start Time: Please specify the start time if your request involves an event. If not, please leave this area blank or put N/A.
   If Publicity. What type of Publicity Needed: You may choose internal only, external on

If Publicity, What type of Publicity Needed: You may choose internal only, external only, or both internal and external.

- **Event End Time**: Please specify the end time if your request involves an event. If not, please leave this area blank or put N/A.

- If Website Update, specify web URL: If you are requesting a website update, please provide the URL link to the page(s) you would like updates made. \**Without the URL link(s), your request can not be completed properly*\*
- **Event Date**: If applicable, provide the date of your event. If not, leave this area blank.
- **Preferred Due Date to Requestor:** Provide the preferred date you would like your request completed by.
- **Event Location**: If applicable, provide the location of your event. If not, leave this blank or N/A.
- **Do you have approval from your direct supervisor to host this event?**: If applicable, put Yes and attached any files to verify this approval. If not, place No.
- Has this event been approved in the 25Live Event Reservation System?: If applicable, put Yes and attached the approved registration. If not, place No.
- **Site:** Provide the site/location where your request or event will take place. If none apply, choose the site where you are located.
- **Department:** Choose the name of the requestor's department.
- 3. Be sure to attach your specific website edits, approvals, or any items that would be helpful to complete your request. \* *If you are requesting website edits, please attached a document stating what and where you would like edits made.*
- 4. Hit the submit button in the top right-hand corner.

| <u>Albany</u> | <u>State University</u>         |                                                                   |         | Q | New Ticket Request |
|---------------|---------------------------------|-------------------------------------------------------------------|---------|---|--------------------|
| •             | ← SERVICE REQUEST > MARKETING 8 | & COMMUNICATIONS                                                  |         |   | Submit             |
|               |                                 | Event location                                                    |         |   |                    |
| đ             |                                 | Do you have approval from your direct supervisor to host t        | 10<br>* |   |                    |
| B             |                                 | Select Has this event been approved in the 25Live Event Reservati | *       |   |                    |
| <br>          |                                 | Select                                                            | Y       |   |                    |
|               |                                 | Select<br>Department *                                            | Y.      |   |                    |
|               |                                 | Select                                                            | ~       |   |                    |
|               |                                 | e Attach files                                                    |         |   | 0                  |

5. Once you submit your request, you will see your ticket number, as seen in the picture below circled in red, and your ticket will be assigned to the proper team member(s) and completed accordingly.

| Albany State University 🚓 |                                         |              |                                                              |                               |  |  |  |  |
|---------------------------|-----------------------------------------|--------------|--------------------------------------------------------------|-------------------------------|--|--|--|--|
| ¢                         | My Tic                                  | kets         |                                                              |                               |  |  |  |  |
|                           | Incident #117618 created view refresh × |              |                                                              |                               |  |  |  |  |
| đ                         | All Requests                            | · ·          | + Add Filter Clear Filters                                   |                               |  |  |  |  |
|                           | NUMBER 🦊                                | STATE        | SUBJECT                                                      | CATEGORY                      |  |  |  |  |
|                           | 117618                                  | New Incident | Marketing & Communications Services Request Form             | Marketing &<br>Communications |  |  |  |  |
| Ŷ.                        | <b>1</b> 17603                          | New Incident | Marketing & Communications<br>Services Request Form          | Marketing &<br>Communications |  |  |  |  |
|                           | 117553                                  | New Incident | Product Review-Campus<br>Communication Software-Modo<br>Labs | IT Project Management         |  |  |  |  |